## 手当設定

5.24

## 手当区分を設定して、勤務表に手当を入力させます。

|                     | Ę                                          | 手当設定       |             |            |       |             |               |
|---------------------|--------------------------------------------|------------|-------------|------------|-------|-------------|---------------|
| Ce-works            | 会社#                                        |            | ㈱イーワークス 🗸   | 音門         |       |             |               |
| 就業管理システム            | 適用対象                                       | 従業員区分      | は日          |            |       |             |               |
|                     |                                            | 役職グループ     |             |            |       |             |               |
| ログイン:Admin          |                                            |            |             |            |       |             | 検索            |
| モード:自               | 表示順序                                       | 音門         | 従業員区分       | 役職グループ     | 手当略和  | 你有刘鼎始日      | 有旅行日          |
| 2013年07月25日         | 1                                          | 共通         | 社員          | 一般觀        | 外食    | 1900年01月01日 | 9999年12月31日   |
| Lorout              | 2                                          | 共通         | 社員          | 一般職        | 手当2   | 1900年01月01日 | 9999年12月31日   |
|                     | 3                                          | 共通         | 社員          | 一般職        | 手当3   | 1900年01月01日 | 9999年12月31日   |
| メイン・メニュー            | 4                                          | 共通         | 社員          | 一般職        | 手当4   | 1900年01月01日 | 9999年12月31日   |
| *空社マスジー<br>※20時マフター | 5                                          | 共通         | 社員          | 一般職        | 手当5   | 1900年01月01日 | 9389年12月31日   |
|                     |                                            |            |             | 1          | 1     |             |               |
| ※其鎖問                | 会社*                                        |            | ㈱イーワークス     | $\sim$     |       |             |               |
| ※對稻体系設定             | <u>88</u> 5*                               |            | 共通          | 0          |       |             |               |
| ※承烈則設定              | 適形缘                                        | 従業員区分#     | 社員          |            |       |             |               |
| 勤意設定ルール             |                                            | 役職グループ*    | 一般職         |            |       |             |               |
| 勤休区分設定              | 手当コード                                      | :          |             |            |       | 表示順序 1      |               |
| 出退区分設定              | 手当名称*                                      |            |             |            | _     | 手当略称**      |               |
| 不就業区分設定             | 通过用的 1 1 1 1 1 1 1 1 1 1 1 1 1 1 1 1 1 1 1 | 6          | 林舎          |            |       | pits        |               |
| 手当定                 |                                            | 2          |             |            |       |             |               |
| 有休讨与設定              | 1日当たりの                                     | の合計金額* 3   | 8000.00     |            |       |             |               |
| 有休讨与想则              | 1ヵ月合計                                      | 金額* 🛛 👍    | 15000.00    |            |       |             |               |
| 積休設定                | 1回当たり                                      | の最小金額料 🛛 🗗 | 1000.00     |            |       |             |               |
| 代休・振休設定             | 1回当たり                                      | の最大金額* 6   | 5000.00     |            |       |             |               |
| その他有休設定             | 有姚明]*                                      | <b>`</b>   | 19000101 by | S∼ 9939123 | 1 ± で |             |               |
| 打刻殿定                |                                            |            |             |            |       |             |               |
| 就藥核L設定              |                                            |            |             |            |       |             |               |
| まるめ設定               |                                            |            |             |            |       |             |               |
| **動物バターン登録          |                                            |            |             |            |       | 修正登録モート     | - ヘ 新規登録   削除 |
| Flex勤務バターン登録        |                                            |            |             |            |       |             |               |

## 各設定項目について

- ① 適用対象・・・・・・・・ 部門別、従業員区分別、役職グループ別に設定が可能です。
- ② 画面略称・・・・・・・ 勤務表プルダウンメニューに表示される名称を設定します。
- ③1日最大金額・・・・・・1日2回まで手当の入力が可能のため、1日の最大金額を設定してください。勤務表上、エラーチェックされます。
- ④ 1ヶ月最大金額・・・・・1ヶ月の最大金額を設定してください。勤務表上、エラーチェックされます。
- ⑤ 1回の最小金額・・・・ 1回の最小金額を設定してください。勤務表上、エラーチェックされます。
- ⑥ 1回の最大金額・・・・ 1回の最大金額を設定してください。勤務表上、エラーチェックされます。

エラーメッセージの例:

| 年月                     | 渡          |      | 前月            | 20     | )13年07月    | ð     | 月         |              |       |       |        |                       |       |     |        |                                                |       |        | エラー、   | ワーニ  | ング          |    |              |                      |
|------------------------|------------|------|---------------|--------|------------|-------|-----------|--------------|-------|-------|--------|-----------------------|-------|-----|--------|------------------------------------------------|-------|--------|--------|------|-------------|----|--------------|----------------------|
| 会社                     | 垎          |      | 株式会社イーワークス    |        |            |       |           |              |       | 実働    | 艒      | 法定時間外                 |       | 有体  | 违      |                                                | 20.0  |        | 07月01日 | E 外貨 | 1日(<br>) 地元 | の設 | 定限の          | を超えました。<br>† 設定範囲外です |
| 氏名                     | 3          |      | 上杉 募          | 012 社員 | 計画         | 00'00 | 0         | 00'00        |       | 代体    | 贱      |                       | 0.0   |     | 07月02日 | 3 E 外食:指定された値は、設定範囲外1<br>3 E 外食:指定された値は、設定範囲外1 |       |        |        |      |             |    |              |                      |
| 部門                     | <b>b</b> - | - 17 | 1010          |        |            | 実績    | 104'0     | )0           | 00'00 |       | 振休     | 贱                     |       | 0.0 |        | 07/9040                                        | C MP  | ε: 17. | n Hv.  | 活动日  | 限長20時人ました。  |    |              |                      |
| 部門                     | 嗠          | 総務課  |               |        |            |       |           |              | 予定    | 40'0  | 0      | 00'00                 | '00   |     | 積休残    |                                                | 0.0   |        |        |      |             |    |              |                      |
|                        |            |      |               |        |            |       | 差異        | -104'        | 00    | 00'00 |        | <u> <del>2</del>0</u> | 也休暇   | ŧ   | 0.0    |                                                | 1     |        |        |      |             |    |              |                      |
| 法运制 00'00 法运制 00'00 法运 |            |      |               | 法定时    | 間外60 00'00 |       | 代替和限制     | 相關時間         |       | 00'00 | 失如代替换算 |                       | 00'00 | 週間頻 | 鄴澗     |                                                | 00'00 |        |        |      |             |    |              |                      |
| 月次実績確定状況 未確定 月次実績報認が   |            |      |               |        |            | 毒利烈犬  | 兄 未報22    |              |       |       |        | 日次申請                  |       |     |        | 月次確定                                           |       |        |        |      |             |    |              |                      |
| 選                      | 届出         | 実績   | 日付            | 曜日     | 法外<br>休日時間 | 休     | 法定<br>日時間 | (休日<br>深(家時) | 調手    | 当1区   | 分      | 金額1                   |       | 手当  | 2区分    | 17                                             | 額2    |        |        | 備考理  | ŧ           |    |              | 実績承認者                |
|                        |            | Е    | <u>07月01日</u> | 月      |            |       |           |              | 別     | 食     | ~      | 5000                  | [     | 外食  | ~      | 3                                              | 500   |        |        |      |             |    | -            |                      |
|                        |            | Е    | 07月02日        | 火      |            |       |           |              | 外     | ·食    | ~      | 800                   | Γ     |     | ~      |                                                |       |        |        |      |             |    |              |                      |
|                        |            | Е    | <u>07月08日</u> | 水      |            |       |           |              | 外     | 食     | ~      | 6000                  | Ē     |     | ~      |                                                |       |        |        |      |             |    |              |                      |
|                        |            | Е    | <u>07月04日</u> | 木      |            |       |           |              | 外     | ·食    | ~      | 5000                  |       |     | ~      |                                                |       |        |        |      |             |    | and a second |                      |